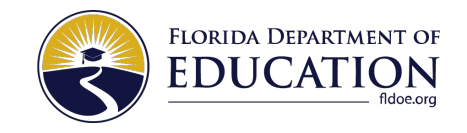

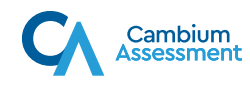

## CONFIRM YOUR INTERNET CONNECTION

| 1<br>Launch Secure Browser and<br>glect Go to the Sample Items Site.                                               | <section-header></section-header>                                                                                                    |
|----------------------------------------------------------------------------------------------------|----------------------------------------------------------------------------------------------------|
| 33 Select 1 am a student who will be taking a test composed by indicate that you will use a webcam. Cick Run Test. | 4 Results will show if internet speed is fast enough. If not, contact student's teacher before testing.   Download Speed:73.846 Mbps Upload Speed 66.934 Mbps   Diven the current network conditions, your available bandwidth turrents or exceeds the necessary requirements. (Please note: The throughput estimates include the encryption/decryption overhead for data transfer. Throughput estimates change as the network conditions change and can vary each time you run this tool.) |

## **Clear Cache and Cookies**

If you are have any issues with the above, a common solution is to clear your cache and cookies. Select the link for your browser and follow the provided instructions: <u>Chrome, Firefox, Microsoft Edge, Safari on Mac, Safari on iPad</u>.